## Instructions for Taking the Security and Confidentiality Course

- 1. Go to the Learning Portal at learningportal.hhs.texas.gov/login/
- 2. Select "Create new account" in the lower left corner of the page:

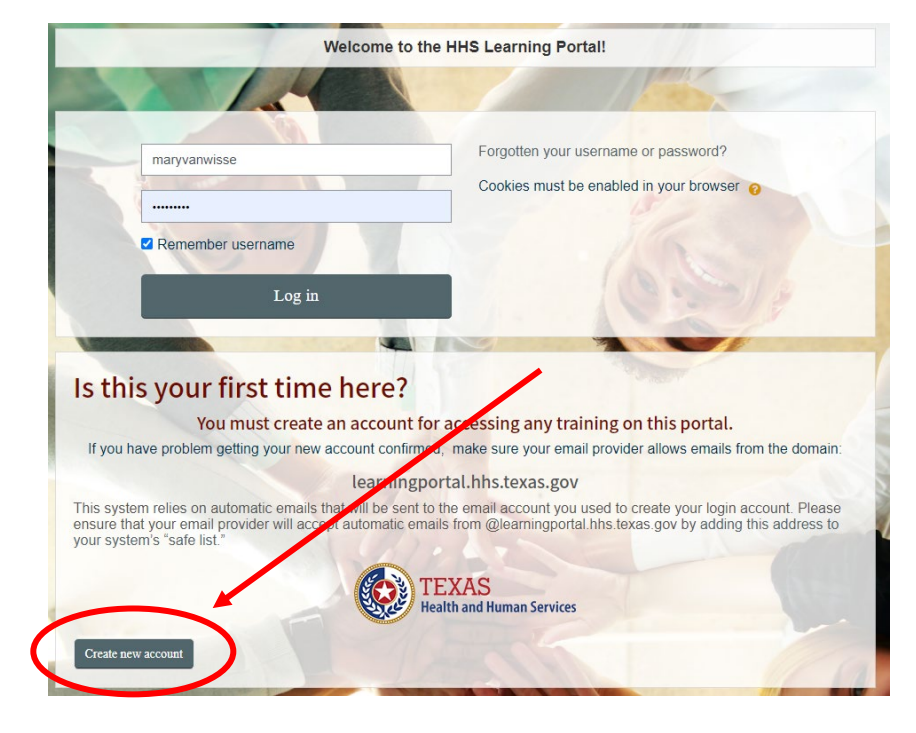

3. Complete all the fields with a **()**.

| New accour                       | IT                                                                                                    |
|----------------------------------|----------------------------------------------------------------------------------------------------|
| <ul> <li>Choose voi</li> </ul>   | Ir username and password ▶ Expand all                                                                                                    |
|                                  |                                                                                                    |
| Username                         | PharmacyStaff                                                                                                    |
|                                  | The password must have at least 8 characters, at least 1 digit(s), at least 1 lower case letter(s), at least 1 upper case letter(s), at least 1 non-alphanumeric character(s) such as as *, -, or # |
| Password                         | •                                                                                                    |
| <ul> <li>More details</li> </ul> | S                                                                                                    |
| Email address                    | 0                                                                                                    |
| Email (again)                    | 0                                                                                                    |
| Eirstnamo                        |                                                                                                    |
| riistriame                       | 0                                                                                                    |
| Last name                        | •                                                                                                    |
| City/town                        | Austin                                                                                                    |
| Country                          | United States \$                                                                                                    |
|                                  |                                                                                                    |

There are required fields in this form marked ().

4. Make your account by selecting "Create my new Account" in the middle of the bottom of the page.

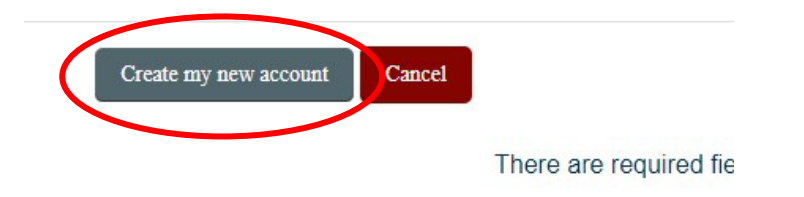

5. You have an account and will be taken to the home screen of the Learning Portal:

|                                                                                                    | 4 🖻 | 😍 English (United States) (en_us) 👻 Mary VanWisse 🌕 👻 |
|----------------------------------------------------------------------------------------------------|-----|-------------------------------------------------------|
| HHS Learning Portal                                                                                                    |     |                                                       |
| of Home of Bashboard and My courses -                                                                                                    |     | Customize this page 🔚 Hide blocks 🧩 Standard view     |
| ANNOUNCEMENTS The Learning Portal has a new and updated look. Here link to a short training how to start.                                                                                                    |     |                                                       |
| Welcome to your personalized Dashboard!                                                                                                    |     | Find Courses                                          |
| This is a central place where you can see a visualization of your learning data. You can also: Search for courses; View your learning progress; Download your certificates; See available events; See your award badges. Happy learning! |     | Site Course Search All courses                        |
| Download Certificates                                                                                                    |     | My courses                                            |

6. Now, search for the course by selecting the green "All courses" button on the right side of the screen:

7. The courses are separated by the agency sponsoring the course. Select "Department of State Health Services Courses":

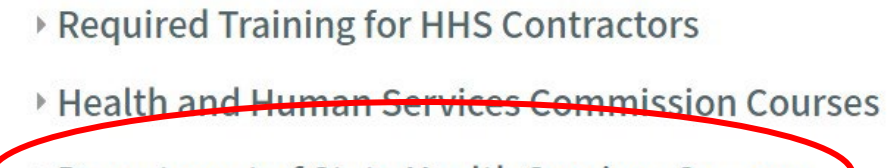

Department of State Health Services Courses

Department of Family and Protective Services Courses

8. Next, select the program offering the course. Scroll to the bottom of the screen and select "TB HIV STD Section":

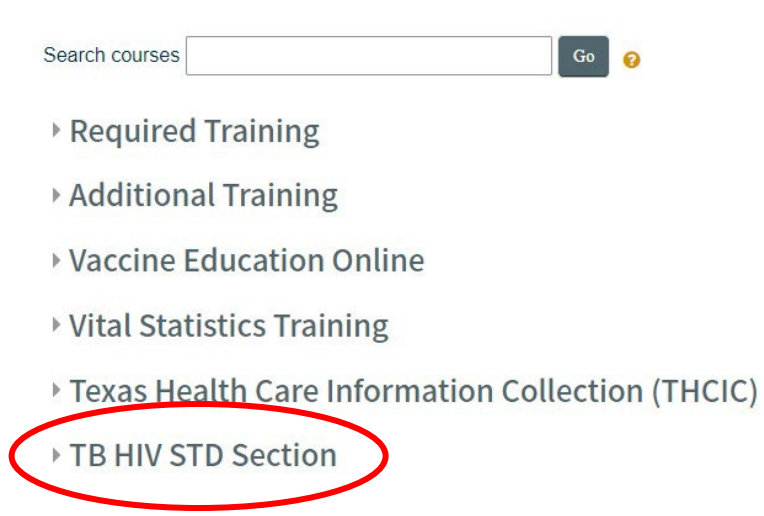

9. The first course listed in the TB HIV STD Section is the course you need to take:

| ΤВ | HIV | STD | Section |  |
|----|-----|-----|---------|--|
|    |     |     |         |  |

The Department of State Health Services (DSHS) HIV/STD Program has the duty to identify, complications and costs. This is achieved primarily through education, prevention counseling, most are provided through contracts with community-based agencies.

The Tuberculosis (TB) and Hansen's Disease Unit (TB Unit) administers TB program service the state to perform TB prevention and care activities.

The TB Unit establishes core elements to design a funded TB program, prepares and mainta transport, nursing and medical consultation services to funded TB programs to enhance servi

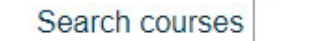

Go 👩

Data Security and Confidentiality 2021-2022

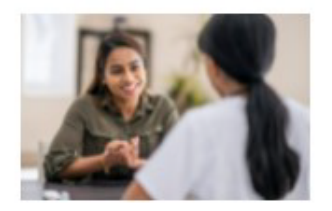

10. Select Data Security and Confidentiality 2021-2022.

11. The course components are displayed. Follow the activities from left to right.

|                                                                                                    |                                                                                                    | 🔚 Hide blocks 🦯 Full s                                                                    |
|----------------------------------------------------------------------------------------------------|----------------------------------------------------------------------------------------------------|-------------------------------------------------------------------------------------------|
| why courses >> Department of State Health Set                                                                                                | vices Courses » TB HIV STD Section » DataSec-C                                                        | Conf_21-22                                                                                |
| Velcome to Data Security and Confidentiality 20.                                                                                             | 21-2022!                                                                                              |                                                                                           |
| <ul> <li>Select the training presentation in Step 1 below</li> <li>When training is complete, the Quiz in Step 2 to<br/>required.</li> </ul> | v to begin.<br>becomes available. Click the Quiz link to launch and (                                 | complete the Quiz. A 75% passing percentage                                               |
| After successfully completing the Quiz, the Eva     When you submit the Evaluation, your Certifica  Step 1: Presentation                     | Iluation becomes available. Select the link.<br>It becomes available. Click the link to open the Cert | Step 3: Evaluation and Certificate                                                        |
| Select the link below to view training.<br>How much do you know about PHI? Find                                                              | Select the link below to access and complete the Quiz.                                                | To obtain your certificate of completion be<br>please first complete the course evaluatio |
| Training Presentation                                                                                                    | 😑 Quiz                                                                                                |                                                                                           |
| Training Presentation                                                                                                    | @ Quiz                                                                                                | Restricted Not available unless: You achieve a required score in Quiz                     |

12. Save your certificate. You may need the code printed near the bottom of the certificate:

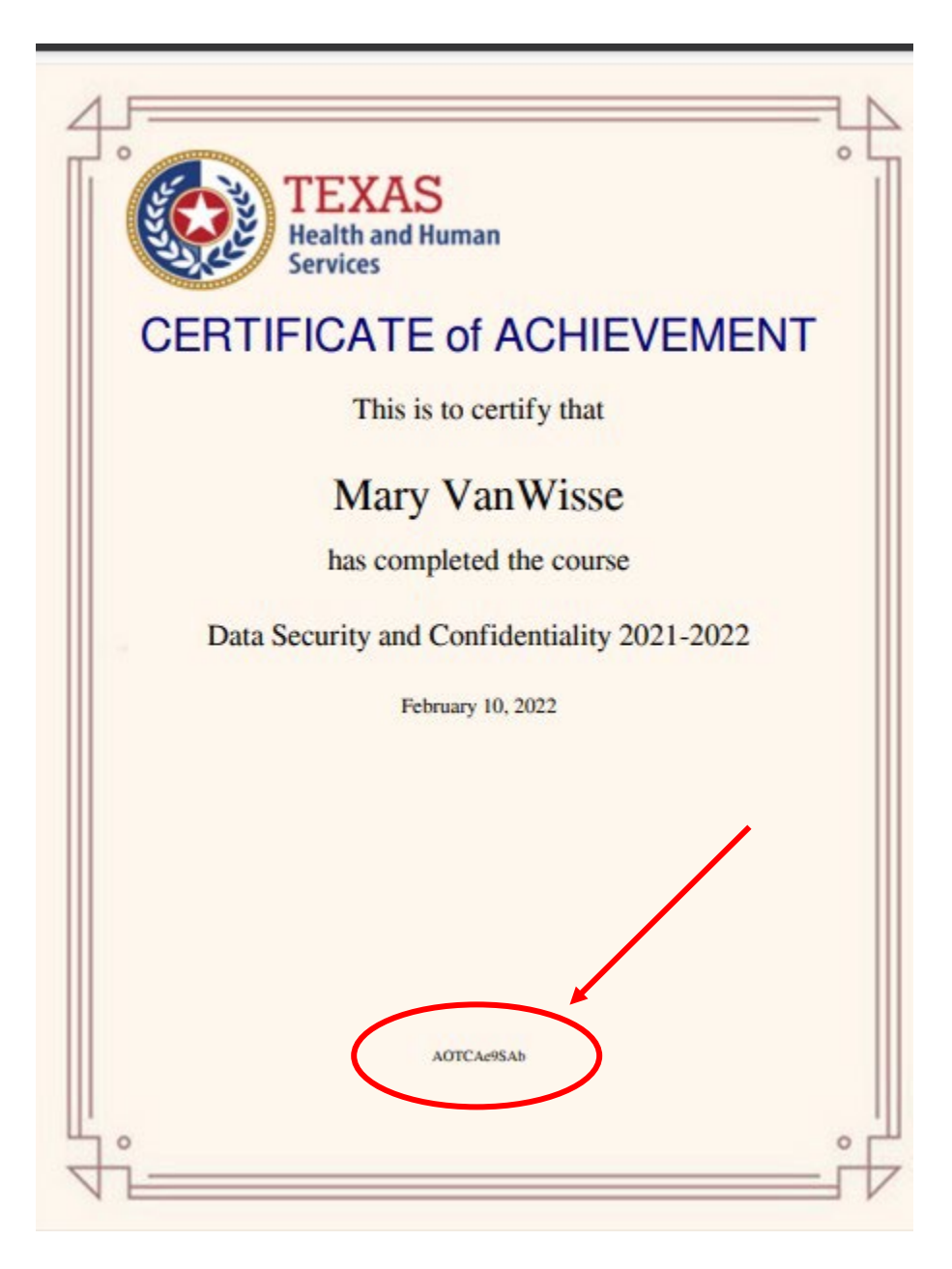